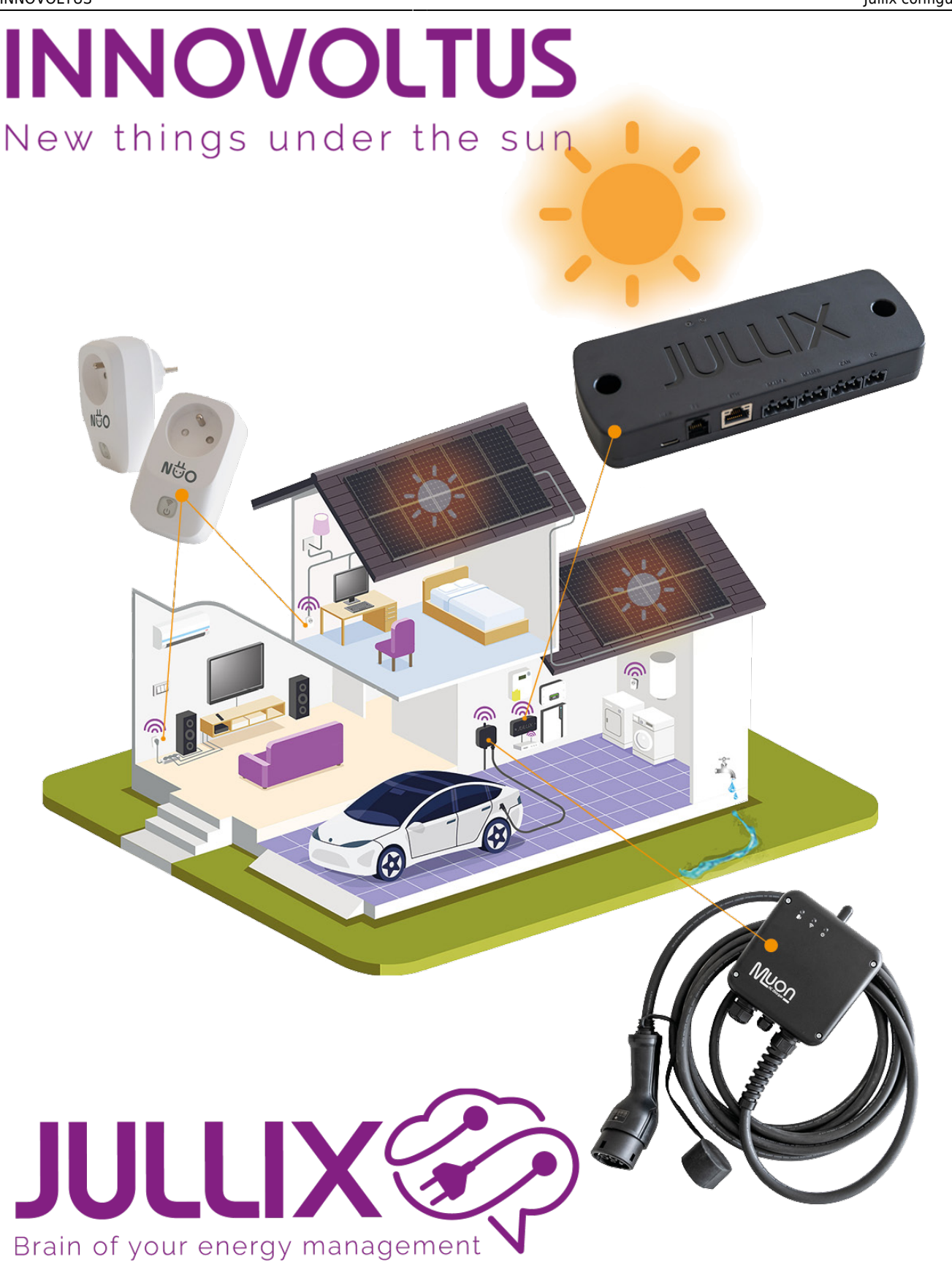

## Jullix configureren

## Inhoudsopgave

| Jullix configureren |  | . 3 |
|---------------------|--|-----|
|---------------------|--|-----|

## Jullix configureren

Als de Jullix is aangesloten, dan moet deze nog geconfigureerd worden.

De configuratie interface van de Jullix bereik je via een directe wifi-verbinding. Met de Laptop of Smartphone maak je verbinding met het wifi netwerk van de Jullix.

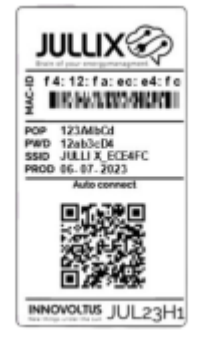

Op je smartphone of laptop zoek je naar het wifi netwerk met SSID JULLIX\_ABC123, je vindt deze naam ook op de stikker. Je maakt verbinding met het netwerk, het wachtwoord voor deze verbinding vind je op de stikker op de achterkant van de Jullix bij PWD. Je smartphone of laptop wordt verbonden met het wifi netwerk van de Jullix. Je krijgt de melding dat deze verbinding geen verbinding heeft met het internet: dit is normaal.

Als je verbinding hebt met de Jullix open je een browser op je smartphone of laptop en type je het webadres: http://192.168.4.1

| L <b>LIX</b> Status Config <mark>1</mark>                                    |                                                                       |                                                                            |                          |
|------------------------------------------------------------------------------|-----------------------------------------------------------------------|----------------------------------------------------------------------------|--------------------------|
| Not connected                                                                | DSMR                                                                  | Using paircode <b>A88KVO</b> on channel <b>1</b><br>No devices are paired! | DIRECT                   |
| Inverter not running                                                         | INVERTER A                                                            | Inverter not running                                                       | INVERTER B               |
| Sunspec not running                                                          |                                                                       |                                                                            | SUNSPEC INVERTER         |
| Inverter not running                                                         | MODBUS TCP T                                                          | Inverter not running                                                       | MODBUS TCP U             |
| Inverter not running                                                         | MODBUS TCP V                                                          | Inverter not running                                                       | MODBUS TCP W             |
| f412faece5e4                                                                 | SYSTEM                                                                |                                                                            | ETHERNET                 |
| Firmware information<br>App<br>Firmware version<br>Build date<br>SDK version | innovoltus-jullix-v2<br>1.3.1<br>Mar 25 2024 16:46:00<br>v4.4.2-dirty | Connection info                                                            | rmation<br>No connection |

Je krijgt de statuspagina van de Jullix waar je de toestand van de Jullix en eventueel gemaakte verbindingen kan bekijken. Je vindt hier ook de firmware versie enz. Via **Config (1)** open je de configuratie interface van de Jullix en kan je de verschillende connecties die mogelijk zijn configureren.

| O Innovoltus JULLIX configuration × +                       | - 0          |
|-------------------------------------------------------------|--------------|
| → C ▲ Niet beveiligd 192.168.4.1                            | 💐 🔍 🔲 🔘 Gast |
| JULLIX Status Config                                        |              |
|                                                             |              |
| Configuration                                               |              |
| Step 1: Direct (Wireless & Wired)                           | ~            |
| Step 2: DSMR                                                | ~            |
| Step 3a: Modbus RTU A                                       | ~            |
| Step 3b: Modbus RTU B                                       | ~            |
| Step 4: SunSpec TCP                                         | ~            |
| Step 5a: Modbus TCP T                                       | ~            |
| Step 5b: Modbus TCP U                                       | ~            |
| Step 5c: Modbus TCP V                                       | ~            |
| Step 5d: Modbus TCP W                                       | ~            |
|                                                             |              |
| Firmware update                                             |              |
| Select a binary file (.bin) to use for the firmware update. |              |
| Bestand kiezen Geen bestand gekozen                         |              |
| Upload Firmware                                             |              |
|                                                             |              |